# INSTRUCȚIUNI DE UTILIZARE A PLATFORMEI DE ADMITERE LICENȚĂ 2025

Pe site-ul admitere.ase.ro se accesează link-ul către platforma de înscriere.

## PASUL 1: Se creează un cont nou de candidat.

Se creează UN SINGUR CONT pentru un singur candidat, indiferent de numărul opțiunilor dorite.

Recomandăm folosirea unui email PERSONAL (nu cel de la liceu), care este verificat frecvent, întrucât pe emailul folosit la crearea acestui cont se vor primi înștiințări cu privire la statusul înscrierii.

ATENTIE! Acest cont va fi creat exclusiv pentru înscriere și va fi valabil DOAR pe perioada sesiunii de admitere iulie 2025. Acest cont NU este contul de student!

Candidații care la finalul sesiunii de admitere vor fi repartizați pe una dintre opțiunile alese, înainte de începerea anului universitar, vor primi corespondenta cu privire la contul de student pe emailul folosit în etapa de înscriere.

Crearea de conturi este posibilă doar în perioada 3 iulie ora 00:00 - 10 iulie ora 16:00.

| Admitere ASE                                                                                                    |              |                                                                                                    |                            |
|----------------------------------------------------------------------------------------------------|--------------|----------------------------------------------------------------------------------------------------|----------------------------|
| Înregistrare   Creează un cont nou.   Email   emailpersonal@gmail.com   Se recomandă evitarea folosirii conturilor de email din domeniile yahoo.com și ymail.com   Parolă   Confirmă parola   Inregistrare | Admitere ASE |                                                                                                    | Înregistrare Autentificare |
|                                                                                                    |              | Înregistrare<br>Creează un cont nou.<br>Email<br>emailpersonal@gmail.com<br>Se recomandă evitarea folosirii conturilor de<br>email din domeniile yahoo.com și ymail.com<br>Parolă<br><br>Confirmă parola |                            |

După introducerea datelor solicitate de către platformă și apăsarea butonului "Înregistrare", pe adresa folosită se va primi un email cu link-ul de confirmare a emailului.

| [ASE Admitere] Confirmarea email-ului Mesaje primite ×                                                                                                    |
|----------------------------------------------------------------------------------------------------|
| No-Reply Admitere ASE «no-reply-admitere⊛ase.ro»<br>câtre eu ▼                                                                                                 |
| Acest email automat vă este transmis ca urmare a înregistrării unui cont pe platforma de înscrieri la licență a Academiei de Studii Economice din București.   |
| În vederea confirmării adresei de email folosite, vă rugăm să accesați acest link.                                                                             |
| Acest email este trimis de pe o adresă de email nemonitorizată.                                                                                                |
| Pentru probleme de natură tehnică legate de platforma de înscriere ASE, vă rugăm să ne contactați la adresa admitere.suport@ase.ro sau la numerele de telefon: |
| • 0372 715 513                                                                                                    |
| <ul> <li>0728 884 613</li> </ul>                                                                                                    |
| • 021 319 19 00 interior: 304                                                                                                    |
| În situația în care înregistrarea nu a fost efectuată de către dumneavoastră, vă rugăm să ignorați acest mesaj.                                                |
|                                                                                                    |

Pentru confirmare ca adresa este corectă, se accesează link-ul din email, urmând să se deschidă o fereastră care anunță confirmarea cu succes a emailului. Din acest moment, autentificarea este posibilă pe baza emailului și a parolei alese anterior.

| Admitere ASE                                                                                    | Inregistrare | Autentificar |
|-------------------------------------------------------------------------------------------------|--------------|--------------|
| Confirmare email                                                                                |              |              |
| Email-ul a fost confirmat cu succes. Accesează pagina de Autentificare pentru logarea în aplica |              |              |

| PASUL 2: AUTEN | TIFICARE CU DATELE SE | TATE ANTERIOR.                                                                                                    |                            |
|----------------|-----------------------|----------------------------------------------------------------------------------------------------|----------------------------|
|                | Admitere ASE          |                                                                                                    | Înregistrare Autentificare |
|                |                       | Autentificare<br>Autentifică-te folosind<br>contul tău din aplicație.<br>Accesarea contului necesită<br>confirmarea adresei de<br>email folosite. |                            |
|                |                       | Email<br>emailpersonal@gmail.com<br>Parolă                                                                                                    |                            |
|                |                       | Pästreazā-mā autentificat      Log in                                                                                                    |                            |
|                |                       | Parolă uitată?<br>Înregistrare<br>Retrimite email-ul de confirmare                                                                                |                            |

În pagina principală există 2 meniuri: Înscriere și Admitere. Acestea corespund anumitor perioade din parcursul sesiunii de admitere.

| Inscriere și plata taxei de înscriere<br>corespunzătoare optiunilor:<br>3 - 5 ûlie 2025<br>(b. 10 îulie, până la ora 16.00) | Arctice of the second cardial cardial | Afişarea informațiilor corespunzător<br>etapei de admitere:<br>- 14 iulie Afişarea rezultatelor obținute la<br>escul motivațional<br>- 15 iulie Susținere online a testului de<br>competență lingvistică<br>- 17 - 18 iulie Examen la facultățile CSIE si<br>Drept<br>- 21 iulie Afişarea candidaților repartitați<br>la buget, taxă, în aşteptare și reșpinși<br>- 12-ia iulie (L-1) Joi, 24 iulie, până la ora<br>1400 Depunerea în original a diplomei de<br>bacalaureat și/sau plata a jumătate din<br>taxa anuală de școlaritazare<br>- 25 iulie Afişarea repartitării<br>candidaților admiși pe ocurile finnțate<br>de la buget și finanțate prin taxă și a<br>celor respinsi. |
|----------------------------------------------------------------------------------------------------|----------------------------------------------------------------------------------------------------|----------------------------------------------------------------------------------------------------|
|----------------------------------------------------------------------------------------------------|----------------------------------------------------------------------------------------------------|----------------------------------------------------------------------------------------------------|

### ÎNSCRIERE:

Crearea de cont + alegerea opțiunilor + plata aferentă înscrierii + apăsarea butonului "TRIMITE LA ÎNSCRIERE" se pot realiza în intervalul 3 iulie ora 00:00 – 10 iulie ora 16:00. După termenul limită, comisiile procesează înscrierile, până la finalizarea acelora depuse până la termen.

Candidații care în data de **10 iulie la ora 16:00 așteaptă validarea fișei de către comisie**, trebuie să aștepte verificarea dosarului și să verifice FRECVENT emailul pentru a afla dacă:

- sunt necesare modificări în dosar sau

- comisia a validat dosarul și este necesară "Confirmarea fișei de înscriere de către candidat".

Meniul "Înscriere" este dedicat introducerii datelor personale, a studiilor liceale, alegerii opțiunilor, încărcării documentelor, realizării plății și verificării finale a dosarului electronic generat.

| După parcurgerea tuturoi                                                                                                    | r pașilor este necesară trimiterea la înscriere                                                                                                    |                                                           |                        |
|----------------------------------------------------------------------------------------------------|----------------------------------------------------------------------------------------------------|-----------------------------------------------------------|------------------------|
| E TRIMITE LA ÎNSCRIERI                                                                                                    |                                                                                                    |                                                           |                        |
| Date personale<br>Introduceți datele perso                                                                                                    | nale                                                                                                    |                                                           |                        |
|                                                                                                    | Nicio ir                                                                                                    | nformație introdusă                                       |                        |
| + COMPLETEAZĂ                                                                                                    |                                                                                                    |                                                           |                        |
| Studii liceale<br>Introduceți datele despr                                                                                                    | e studiile liceale                                                                                                    |                                                           |                        |
|                                                                                                    | Nicio ir                                                                                                    | nformație introdusă                                       |                        |
| + COMPLETEAZĂ                                                                                                    |                                                                                                    |                                                           |                        |
|                                                                                                    | INSCRIERE LA IF                                                                                                    |                                                           | ÎNSCRIERE LA ID/IFR    |
| Opțiuni pentru IF                                                                                                    | in and in the later of the next t                                                                                                    |                                                           |                        |
| Aleges oppunite de stud                                                                                                    | au pentru invajamant cu Precvenja                                                                                                    |                                                           |                        |
|                                                                                                    |                                                                                                    |                                                           |                        |
|                                                                                                    | Nu                                                                                                    | există înscriere                                          |                        |
|                                                                                                    | Nu                                                                                                    | există înscriere                                          |                        |
| + CREEAZĂ                                                                                                    | Nu                                                                                                    | există înscriere                                          |                        |
| + CREEAZÁ  Documente pentru IF Incárcați documentele n                                                                                                    | Nu<br>recesare pentru învâțământ cu Frecvență                                                                                                    | există înscriere                                          |                        |
| + CREEAZÁ  Documente pentru IF Incárcas documentele n                                                                                                    | Nu<br>recesare pentru învățământ cu Frecvență<br>Nu există                                                                                                    | documente încărcate                                       |                        |
| CREEAZÁ     Documente pertru IF     Incárcas documentele n     + COMPLETEAZÁ                                                                                                    | Nu<br>recesare pentru İnväţâmânt cu Frecvenţă<br>Nu există                                                                                                    | documente încărcate                                       |                        |
| CREEAZĂ     Documente pentru IF     Incárcas documentele r     COMPLETEAZĂ     Plata pentru IF     Plata aferentă numărulu                                                                                                    | Nu<br>recesare pentru învățământ cu Frecvență<br>Nu există                                                                                                    | documente încărcate<br>Frecvență                          |                        |
| CREEAZÁ     Documente pertru IF     Incárcasi documentele r     COMPLETEAZÁ     Plata pentru IF     Plata aferentá numárulu                                                                                                    | Nu<br>vecesare pentru învățământ cu Frecvență<br>Nu există<br>ai de opțiuni alese pentru înscrierea la învățământ cu i<br>Nu exis                                                                                                    | documente încărcate<br>Frecvență<br>tă obligații de plată |                        |
| CREEAZÁ     Documente pertru IF     Incárcas documentele n     comPLETEAZÁ     Plata pentru IF     Plata aferentá numárulu                                                                                                    | Nu<br>necesare pentru învățământ cu Frecvență<br>Nu există<br>ul de opțiuni alese pentru înscrierea la învățământ cu l<br>Nu exis                                                                                                    | documente încărcate Frecvență tă obligații de plată       | E TRIMITE LA ÎNSCRIERI |
| CREEAZÁ     Documente pertru IF     Incárcas documentele n     compLETEAZÁ     Plata pentru IF     Plata aferentá numárulu     VIZUALUZEAZÁ.                                                                                                    | Nu<br>recesare pentru învățământ cu Frecvență<br>Nu există<br>ui de opțiuni alese pentru înscrierea la învățământ cu î<br>Nu exis                                                                                                    | documente încărcate<br>Frecvență<br>tă obligații de plată | TRIMITE LA INSCRIER    |
| CREEAZÁ     Documente pertru IF     Incárcasi documentele r     COMPLETEAZÀ     Plata aferentă numărulu     VIZUALIZEAZĂ     Parcursul înscrieni la în     Parcursul inscrieni la în                                                                                                    | Nu<br>vecesare pentru învăţământ cu Frecvenţă<br>Nu există<br>al de opțiuni alese pentru înscrierea la învăţământ cu<br>Nu exis<br>văţământ cu Frecvenţă<br>văţământ cu Frecvență                                                                | documente incărcate<br>Frecvență<br>tă obligații de plată | TRIMITE LA INSCRIER    |
| CREEAZÁ     Documente pertru IF     Incárcasi documentele r     COMPLETEAZÁ     Plata pentru IF     Plata aferentă număndu     VIZUALIZEAZĂ     Pași necesari pentru fir     Pași necesari pentru fir     X Completarea datelor per                                                                                                    | Nu recesare pentru învățământ cu Frecvență Nu există al de opțiuni alese pentru înscrierea la învățământ cu Nu exis Nu exis vățământ cu Frecvență alizarea înscrierii rsonale                                                                    | documente încărcate Frecvență tă obligații de plată       | TRIMITE LA ÎNSCRIER    |
| CREEAZÁ     Documente pertru IF     Incárcasi documentele r     COMPLETEAZÁ     Plata aferentá numárulu     VIZUALIZEAZÁ     Pasia necesari pentru fir     Pasia necesari pentru fir     X Completarea datelor per     X Completarea studiilor lic                                                                                              | Nu<br>recesare pentru învățământ cu Frecvență<br>Nu există<br>al de opțiuni alese pentru înscrierea la învățământ cu<br>Nu exis<br>Nu exis<br>vățământ cu Frecvență<br>alizarea înscrierii<br>rsonale<br>ceale                                   | documente încărcate Frecvență tă obligații de plată       | TRIMITE LA ÎNSCRIER    |
| CREEAZÁ     Documente pertru IF     Incárcasi documentele r     COMPLETEAZÀ     Plata aferentà numărulu     VIZUALIZEAZĂ     Pașii necesari pentru fir     Pașii necesari pentru fir     Completarea datelor per     Completarea ațudiilor lic     Adâugarea opljunilor                                                                         | Nu<br>recesare pentru învățământ cu Frecvență<br>Nu există<br>al de opțiuni alese pentru înscrierea la învățământ cu<br>Nu exis<br>vățământ cu Frecvență<br>halizarea înscrierii<br>rsonale<br>ceale                                             | documente încărcate Frecvență tă obligații de plată       | TRIMITE LA ÎNSCRIER    |
| CREEAZÁ     Documente pertru IF     Incárcasi documentele r     COMPLETEAZÀ     Plata aferentà numărulu     VIZUALIZEAZĂ     Pașii necesari pertru fir     Pașii necesari pertru fir     Completarea datelor per     Completarea studiilor lic     Adăugarea opljunilor     Incărcarea documentelo                                              | Nu ecesare pentru învățământ cu Frecvență il de opțiuni alese pentru înscrierea la învățământ cu Nu există vățământ cu Frecvență laitzarea înscrierii vățământ cu Frecvență sonale ceale r obligatorii                                           | documente încărcate  Frecvență  tă obligații de plată     | TRIMITE LA ÎNSCRIER    |
| CREEAZÁ     Documente pertru IF     Incárcasi documentele r     COMPLETEAZÀ     Plata aferentà numărulu     VIZUALIZEAZĂ     Pașii necesari pentru fir     Pașii necesari pentru fir     Completarea datelor per     Completarea studiilor lic     Adăugarea optjunilor     Incărcarea documentelo     Efectuarea plății                        | Nu necesare pentru învățământ cu Frecvență il de opțiuni alese pentru înscrierea la învățământ cu Nu există il de opțiuni alese pentru înscrierea la învățământ cu Nu exis văţământ cu Frecvență laitzarea înscrierii sonale ceale r obligatorii | documente încărcate  Frecvență  tă obligații de plată     | TRIMITE LA ÎNSCRIER    |
| CREEAZÁ     Documente pertru IF     Incárcasi documentele r     COMPLETEAZÁ     Plata aferentá numándu     VIZUALIZEAZÁ     Pasi necesari pentru fir     Completarea datelor per     Completarea studiilor lic     Adáugarea optjunilor     Incárcarea documentelo     Efectuarea plágii     Trimiterea la inscriere                            | Nu necesare pentru învățământ cu Frecvență Nu există al de opțiuni alese pentru înscrierea la învătământ cu Nu exis văţământ cu Frecvență alizarea înscrierii sonale ceale r obligatorii                                                         | documente încărcate  Frecvență  tă obligații de plată     | TRIMITE LA ÎNSCRIER    |
| CREEAZÁ     Documente pertru IF     Incárcasi documentele r     COMPLETEAZÁ     Plata aferentá numándu     VIZUALIZEAZÁ     Pasi necesari pentru fr     Completarea datelor per     Completarea studiilor lic     Adáugarea optjunilor     Incárcarea documentelo     Efectuarea pláji     Trimiterea la inscriere     Validarea de cátre comis | Nu necesare pentru învățământ cu Frecvență Nu există al de opțiuni alese pentru înscrierea la învătământ cu Nu exis văţământ cu Frecvență alizarea înscrierii sonale ceale r obligatorii sie                                                     | documente încărcate  Frecvență  tă obligații de plată     | TRIMITE LA ÎNSCRIER    |

Zonele din meniul "Înscriere" se activează pe măsură ce sunt completate toate datele din etapa anterioară. Astfel, DUPĂ completarea tuturor <u>Datelor personale</u> obligatorii, se va debloca zona de <u>Studii liceale</u>. După completarea tuturor câmpurilor obligatorii din zona <u>Studiilor liceale</u> se va debloca zona de <u>Opțiuni pentru IF</u> / <u>Opțiuni pentru ID/IFR</u>, zonă în care se pot selecta opțiunile dorite. După selectarea opțiunilor și salvare, se va activa zona de <u>Documente obligatorii</u>. După încărcarea tuturor documentelor obligatorii se va debloca zona de <u>PLATĂ</u>. Plata efectuată direct prin procesatorul de plăți al platformei de înscriere se validează automat. După efectuarea plății, se activează butonul "<u>Trimite la Înscriere</u>".

| Oupă parcurgerea tuturor paşilor este ne                        | cesară trimiterea la înscriere               |                     |
|-----------------------------------------------------------------|----------------------------------------------|---------------------|
| TRIMITE LA ÎNSCRIERE (IF)                                       |                                              |                     |
| Date personale<br>Introduceți datele par nale                   | re informații obligatori                     | i                   |
|                                                                 | Nicio informație introdusă                   |                     |
| + COMPLETEAZA                                                   |                                              |                     |
| Studii liceale<br>Introduceți datele <b>activarea</b>           | zonei următoare                              |                     |
|                                                                 | Nicio informație introdusă                   |                     |
| + COMPLETEAZĂ                                                   |                                              |                     |
| ÎNSCRIERE LA                                                    | IF                                           | ÎNSCRIERE LA ID/IFR |
| Opțiuni pentru IF<br>Alegeti opțiunile de studi                 | ânt cu Frecventă                             |                     |
| + CREEAZĂ                                                       | Nu există înscriere                          |                     |
| Documente pentru IF<br>Încărcați documentele necesare pentru în | vățământ cu Frecvență                        |                     |
|                                                                 | Nu există documente încărcate                | 9                   |
| + COMPLETEAZĂ                                                   |                                              |                     |
| Plata pentru IF<br>Plata aferentă numărului de opțiuni alese    | pentru înscrierea la Învățământ cu Frecvență |                     |
|                                                                 |                                              |                     |

Până la data de 10 iulie 2025 la ora 16:00 candidatul trebuie să aibă bifate toate etapele până la "Trimiterea la înscriere", inclusiv. Restul etapelor pot fi finalizate și în următoarele ore de după termenul limită de înscriere.

| ~  | Parcursul înscrierii la Învățământ cu Frecvență<br>Pașii necesari pentru finalizarea înscrierii |
|----|-------------------------------------------------------------------------------------------------|
| ~  | Completarea datelor personale                                                                   |
| ~  | Completarea studiilor liceale                                                                   |
| ~  | Adăugarea opțiunilor                                                                            |
| ~  | Încărcarea documentelor obligatorii                                                             |
| ~  | Efectuarea plății                                                                               |
| ~  | Trimiterea la înscriere                                                                         |
| £, | Validarea de către comisie                                                                      |
| ~  | Confirmarea fisei de înscriere de către candida                                                 |

# ADMITERE:

Meniul "Admitere" este folosit după finalizarea înscrierii, pentru a consulta statusul candidatului în fiecare etapă din graficul activităților.

|                                                                                                    | e                  |
|----------------------------------------------------------------------------------------------------|--------------------|
| ADMITERE LA IF                                                                                         | ADMITERE LA ID/IFR |
| Calificativul obținut la eseul motivațional de la Învățământ cu Frecvență                              |                    |
| Pentru moment nu există rezu                                                                           | iltate             |
| Prima repartizare IF<br>Rezultatul obținut în urma primei repartizări de la Învățământ cu Frecvență    |                    |
| Pentru moment nu există repar                                                                          | tizare             |
| Repartizarea finală IF<br>Rezultatul obținut în urma repartizării finale de la Învățământ cu Frecvență |                    |
| Pentru moment nu există repar                                                                          | tizare             |

# PASUL 3: SELECTAREA OPȚIUNILOR PENTRU ÎNSCRIERE.

După completarea datelor personale și a studiilor liceale se activează zonele de "Înscriere la IF" și "Înscriere la ID/IFR"

|               | ÎNSCRIERE LA IF                                                                                                    |                             |
|---------------|----------------------------------------------------------------------------------------------------|-----------------------------|
|               | Opțiuni pentru IF<br>Alegeți opțiunile de studiu pentru Învățământ cu Frecvență                                                                                                    |                             |
|               | Nu există înscrie                                                                                                    | re                          |
|               | + CREEAZĂ                                                                                                    |                             |
|               |                                                                                                    |                             |
| 2,            | Declaraţii                                                                                                    |                             |
| $\checkmark$  | nu am fost exmatriculat fără drept de reînmatriculare din ASE                                                                                                    |                             |
| $\checkmark$  | nu voi urma concomitent două programe de studii finanțate de la bugetul de stat, indiferent de nivel                                                                                                    | ul lor și nu voi urma       |
|               | am fost înmatriculat la un alt programe de studii universitare, indiferent de nivelui și formă de finanțar<br>am fost înmatriculat la un alt program de studii universitare de licență, și am beneficiat de finanțare | Semestre la burget          |
|               | de la buget                                                                                                    | Semestre la buget           |
|               | nu ani rost inmatriculat la un alt program de studii universitare de licența                                                                                                    |                             |
|               | doresc să urmez concomitent două programe de licență finanțate de la bugetul de stat în ASE, întru-<br>internațional                                                                                                  | cât am calitatea de olimpic |
| * dao<br>seme | acă nu a beneficiat de finanțare de la buget, dar a fost înmatriculat la un alt program de studii universitare de licență<br>mestre                                                                                   | a taxă, se va menționa "0"  |
| θ             | Statuturi speciale                                                                                                    |                             |
|               | Alegeți statuturile speciale care vi se aplică (implică încărcarea de documente dove                                                                                                    | litoare)                    |
|               | Scutit plată înscriere         Olimpic         Rrom         Protecție socială         Cadru didactic                                                                                                    | Român de pretutindeni       |
|               | Minoritate Grup vulnerabil                                                                                                    |                             |
|               |                                                                                                    |                             |
|               |                                                                                                    |                             |
|               |                                                                                                    |                             |
|               |                                                                                                    |                             |
|               |                                                                                                    |                             |
|               |                                                                                                    | + CREEAZĂ                   |

| nu am fost exmatriculat fără drept de reînmatriculare din ASE<br>nu voi urma concomitent două programe de studii finanțate de la bugetul de stat, indiferent de nivelul lor și nu voi ur<br>simultan mai mult de două programe de studii universitare, indiferent de nivelul și forma de finanțare ale acestora<br>am fost înmatriculat la un alt program de studii universitare de licență, și am beneficiat de finanțare<br>de la buget<br>nu am fost înmatriculat la un alt program de studii universitare de licență<br>am absolvit o altă facultate<br>doresc să urmez concomitent două programe de licență finanțate de la bugetul de stat în ASE, întrucăt am calitate<br>internațional<br>an a beneficiat de finanțare de la buget, dar a fost înmatriculat la un alt program de studii universitare de licență la taxă, se va me | a ASE<br>ate de la bugetul de stat, indiferent de nivelul lor și nu voi urma<br>re, indiferent de nivelul și forma de finanțare ale acestora<br>are de licență, și am beneficiat de finanțare<br>sitare de licență<br>finanțate de la bugetul de stat în ASE, întrucăt am calitatea de o<br>a un alt program de studii universitare de licență la taxă, se va menționa |
|----------------------------------------------------------------------------------------------------|----------------------------------------------------------------------------------------------------|
| am fost înmatriculat la un alt program de studii universitare de licență, și am beneficiat de finanțare<br>de la buget<br>nu am fost înmatriculat la un alt program de studii universitare de licență<br>am absolvit o altă facultate<br>doresc să urmez concomitent două programe de licență finanțate de la bugetul de stat în ASE, întrucăt am calitate<br>internațional<br>a nu a beneficiat de finanțare de la buget, dar a fost înmatriculat la un alt program de studii universitare de licență la taxă, se va me                                                                                                    | are de licență, și am beneficiat de finanțare<br>rsitare de licență<br>finanțate de la bugetul de stat în ASE, întrucăt am calitatea de o<br>a un alt program de studii universitare de licență la taxă, se va menționa                                                                                                    |
| nu am fost înmatriculat la un alt program de studii universitare de licență<br>am absolvit o altă facultate<br>doresc să urmez concomitent două programe de licență finanțate de la bugetul de stat în ASE, întrucăt am calitate<br>internațional<br>a nu a beneficiat de finanțare de la buget, dar a fost înmatriculat la un alt program de studii universitare de licență la taxă, se va me                                                                                                    | rsitare de licență<br>finanțate de la bugetul de stat în ASE, întrucăt am calitatea de o<br>a un alt program de studii universitare de licență la taxă, se va menționa                                                                                                    |
| am absolvit o altă facultate<br>doresc să urmez concomitent două programe de licență finanțate de la bugetul de stat în ASE, întrucăt am calitate<br>internațional<br>a nu a beneficiat de finanțare de la buget, dar a fost înmatriculat la un alt program de studii universitare de licență la taxă, se va me                                                                                                    | finanțate de la bugetul de stat în ASE, întrucăt am calitatea de o<br>a un alt program de studii universitare de licență la taxă, se va menționa                                                                                                    |
| doresc să urmez concomitent două programe de licență finanțate de la bugetul de stat în ASE, întrucăt am calitate<br>internațional<br>a nu a beneficiat de finanțare de la buget, dar a fost înmatriculat la un alt program de studii universitare de licență la taxă, se va me                                                                                                    | finanțate de la bugetul de stat în ASE, întrucăt am calitatea de i<br>a un alt program de studii universitare de licență la taxă, se va menționa                                                                                                    |
| nu a beneficiat de finanțare de la buget, dar a fost înmatriculat la un alt program de studii universitare de licență la taxă, se va me                                                                                                    | a un alt program de studii universitare de licență la taxă, se va menționa                                                                                                    |
| stre                                                                                                    |                                                                                                    |
| Statuturi speciale                                                                                                    |                                                                                                    |
| Alegeți statuturile speciale care vi se aplică (implică încărcarea de documente doveditoare)                                                                                                    | că (implică încărcarea de documente doveditoare)                                                                                                    |
| Scutit plată înscriere Olimpic Rrom Protecție socială Cadru didactic Român de pretu                                                                                                    | Protecție socială Cadru didactic Român de pretutindem                                                                                                    |
| Minoritate Grup vulnerabil                                                                                                    |                                                                                                    |
|                                                                                                    | Grup vulnerabil                                                                                                    |
| Statuturile speciale pot fi modificate ulterior, fără impact asupra documentelor și plăților deja înregistrate                                                                                                    | Grup vulnerabil<br>spact asupra documentelor și plăților deja înregistrate                                                                                                    |

Candidații care au mai urmat o facultate dar nu au finalizat studiile trebuie să specifice acest lucru la alineatul 3 al declarațiilor. Cei care au urmat doar semestre la taxă, vor selecta "0 semestre la buget".

| ✓<br>✓ | nu am fost exmatriculat fără drept de reînmatriculare din ASE<br>nu voi urma concomitent două programe de studii finanțate de la bugetul de stat, indiferent de nivelul<br>cimultare mai mult de deu a regrame de studii universitare indiferent de nivelul ei forme de finanțare | lor și nu voi urma     |      |
|--------|----------------------------------------------------------------------------------------------------|------------------------|------|
| ~      | am fost înmatriculat la un alt program de studii universitare, indirerent de invend și forma de infanțare a<br>de la buget                                                                                                    | Semestre la buget *    | ¢    |
|        | nu am fost înmatriculat la un alt program de studii universitare de licență                                                                                                    |                        |      |
|        | am absolvit o altă facultate                                                                                                    |                        |      |
|        | doresc să urmez concomitent două programe de licență finanțate de la bugetul de stat în ASE, întrucă<br>internațional                                                                                                    | t am calitatea de oli  | mpic |
| * da   | ă nu a beneficiat de finanțare de la buget, dar a fost înmatriculat la un alt program de studii universitare de licență la t                                                                                                    | axă, se va menționa "0 | 17   |

Ceea ce s-a declarat în zona de Declarații se transpune automat în Declarația pe propria răspundere -> Anexa 7, care poate fi descărcată din zona de "Documente".

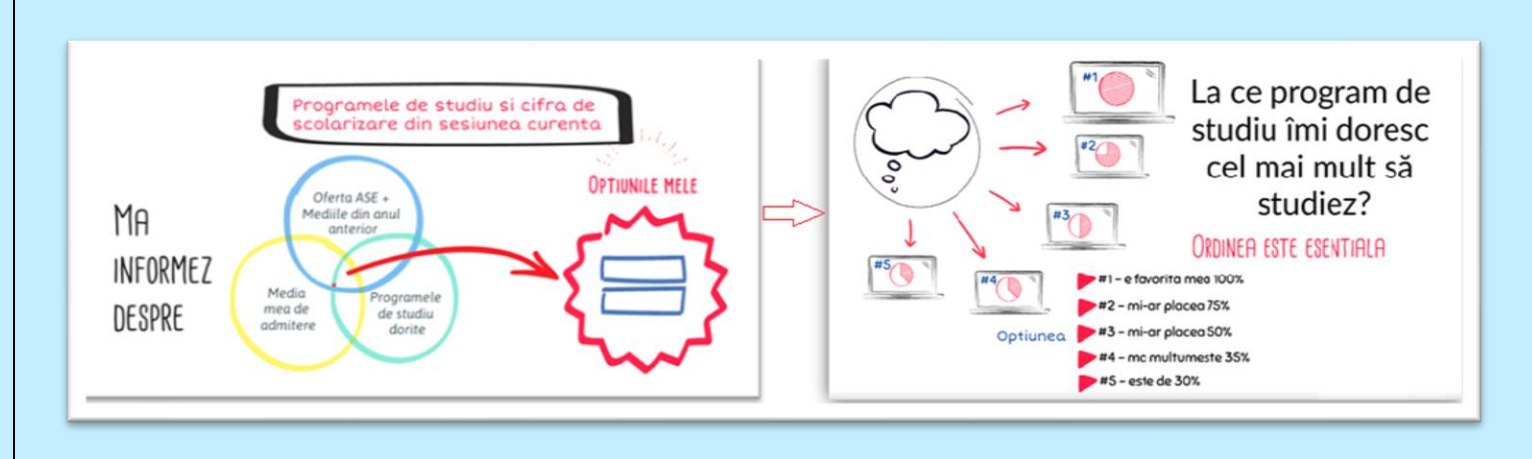

Se pot selecta opțiuni într-o limbă străină sau opțiuni în limba română + o limbă străină. Nu se pot selecta opțiuni de la 2 limbi străine diferite.

**ORDINEA** selectării opțiunilor este ordinea în care sistemul va încerca repartizarea candidatului, așadar opțiunea 1 ar trebui să fie cea care este dorită 90%, opțiunea 2 dorita 80% samd. până la opțiunea "n", care are procentul cel mai mic ca preferință.

| iciun statut       |                                                                 | MODIFICA                  |
|--------------------|-----------------------------------------------------------------|---------------------------|
| Sunt de acord să m | ă înscriu în programul de formare psihopedagogică               |                           |
| Alege              | i limba de organizare a viitoarelor programe de studii (o singu | ră limbă străină): Română |
|                    | Română Engleză Franceză Ge                                      | ermană                    |
|                    |                                                                 |                           |

Dacă s-au selectat opțiuni la buget dar se dorește să existe posibilitatea ocupării unui loc la taxă, este neapărat ca opțiunea la taxă să se regăsească în lista de opțiuni selectate. Opțiunile sunt diferite între buget si taxă, dacă la înscriere se selectează doar opțiuni la buget, nu se poate alege ulterior plata taxei în vederea ocupării unui loc la taxă.

Se "Salvează" după fiecare adăugare/eliminare/mutare mai sus/jos ierarhic a unei opțiuni.

| 1 | Cod optiune 41 - Economie și afaceri internaționale (în limba engleză) - Buget | 1          | $\checkmark$ |   |
|---|--------------------------------------------------------------------------------|------------|--------------|---|
| 2 | Cod optiune 42 - Economie și afaceri internaționale (în limba engleză) - Taxă  | $\uparrow$ | $\checkmark$ |   |
| 3 | Cod optiune 19 - Contabilitate și informatică de gestiune - Buget              | $\uparrow$ | $\checkmark$ |   |
| 4 | Cod optiune 20 - Contabilitate și informatică de gestiune - Taxă               | $\uparrow$ | $\checkmark$ | 1 |
| 5 | Cod optiune 23 - Economie și comunicare economică în afaceri - Buget           | $\uparrow$ | $\checkmark$ | 1 |
| 6 | Cod optiune 24 - Economie și comunicare economică în afaceri - Taxă            | 1          | ↓            | 1 |
|   |                                                                                |            |              |   |

După salvare în zona de Opțiuni, se poate completa zona de Documente.

# PASUL 4: ÎNCĂRCAREA DOCUMENTELOR

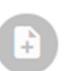

Documente pentru IF Încărcați documentele necesare pentru Învățământ cu Frecvență

| Certificat de naștere                        | Neîncărcat |
|----------------------------------------------|------------|
| Act de identitate                            | Neîncărcat |
| Adeverință medicală                          | Neîncărcat |
| Adeverință de Bacalaureat                    | Neîncărcat |
| Diplomă de Bacalaureat                       | Neîncărcat |
| Foaie matricolă                              | Neîncărcat |
| Declarație de autenticitate                  | Neîncărcat |
| Declarație pe propria răspundere             | Neîncărcat |
| Eseu Română                                  | Neîncărcat |
| Eseu Engleză                                 | Neîncărcat |
| Act atestare scutire taxă înscriere          | Neîncărcat |
| Certificat de competentă lingvistică Engleză | Neîncărcat |

MODIFICĂ

Documentele care conțin o singură pagină se încarcă în format JPEG sau PDF, iar documentele cu mai multe pagini, solicitate față verso, precum Foaia matricolă, Diploma de Bacalaureat, se încarcă sub forma unui singur document PDF care conține mai multe pagini.

Este puternic încurajată utilizarea unei aplicații/unelte de încredere pentru scanarea documentelor, disponibilă gratuit pe dispozitive mobile (CamScanner, Microsoft Office, Adobe Scan). Este descurajată încărcarea de fotografii în care documentele sunt insuficient lizibile sau incomplet vizibile, din moment ce va conduce la respingerea temporară a înscrierii.

| Este<br>Micr | puternic încurajată utilizarea unei a<br>rosoft Office, Adobe Scan). Este des | plicații/unelte de încredere pentru scanarea document<br>curajată încărcarea de fotografii în care documentele | telor, disponibilà gratuit pe dispozitive mobile (CamScan<br>sunt insuficient lizibile sau incomplet vizibile, din mome |
|--------------|-------------------------------------------------------------------------------|----------------------------------------------------------------------------------------------------|----------------------------------------------------------------------------------------------------|
| cond         | duce la respingerea temporară a însc                                          | crierii.                                                                                                    |                                                                                                    |
| În ca        | azul în care aveți documente în altă l                                        | limbă decât româna, trebuie să atașați și traducerea (îr                                                       | n acełasi document)                                                                                                    |
|              |                                                                               |                                                                                                    |                                                                                                    |
| ocum         | iente obligatorii                                                             | Detalii Adeverintă de Bacalau                                                                                  | ureat                                                                                                    |
| 0            | Incărca                                                                       | Număr                                                                                                    | 928.1                                                                                                    |
| ۵            | Certifi                                                                       | 123                                                                                                    | 928.)                                                                                                    |
| 0            | Act de                                                                        | O INCARCA                                                                                                    | 87.0                                                                                                    |
| ۵            | Adeve                                                                         |                                                                                                    | STERGE CONFIRMĂ                                                                                                    |
| 6            | Adeverință de Bacalaureat                                                     |                                                                                                    | + COMPLET                                                                                                    |
|              | nu este necesi a caca s-a incarcat oprona                                     | a ne permanicas (Inferiesco)                                                                                   |                                                                                                    |
|              |                                                                               |                                                                                                    |                                                                                                    |
|              |                                                                               |                                                                                                    |                                                                                                    |
|              | Detalii Adeve                                                                 | erință de Bacalaureat                                                                                          |                                                                                                    |
|              |                                                                               |                                                                                                    |                                                                                                    |
|              | – Număr —                                                                     |                                                                                                    |                                                                                                    |
|              | - Număr                                                                       |                                                                                                    |                                                                                                    |
|              | Număr —<br>123                                                                | G4 ipen                                                                                                    |                                                                                                    |
|              | Număr —<br>123<br><u>Old</u>                                                  | <u>G4.jpeg</u>                                                                                                 |                                                                                                    |

Este recomandată încărcarea a câte 3-4 documente, apoi efectuarea Salvării, revenirii în zona de încărcare documente și încărcare a restului de fișiere, până la finalizare.

Declarațiile de autenticitate și pe propria răspundere sunt PRECOMPLETATE de sistem pe baza informațiilor introduse în zona de date personale + declarațiile bifate în zona de la Pasul 3: Selectarea opțiunilor pentru înscriere. (pagina 6).

| • | Diplomă de Bacalaureat<br>Nu este necesară dacă s-a încărcat Adeverința de Bacalaureat (față-verso)                                                                |
|---|----------------------------------------------------------------------------------------------------|
|   | Foaie matricolă<br>Față-verso                                                                                                    |
| • | Declarație de autenticitate<br>Descărcați declarația de <u>aici</u> , adăugați data și semnătura, scanați integral (fără a tăia din conținut), apoi încărcați      |
| • | Declarație pe propria răspundere<br>Descărcați declarația de <u>aici</u> , adăugați data și semnătura, scanați integral (fără a tăia din conținut), apoi încărcați |
| • | Eseu Română<br>Semnat și datat                                                                                                    |
| ÷ | Eseu Engleză<br>Semnat și datat                                                                                                    |
|   |                                                                                                    |

Declarațiile de descarcă apăsând textul albastru "aici", iar documentele trebuie datate și semnate OLOGRAF.

| ł | Declarație de autenticitate<br>Descărcați declarația draici) dăugați data și semnătura, scanați integral (fără a tăia din conținut), apoi încărcați |
|---|----------------------------------------------------------------------------------------------------|
| R | Declarație pe propria răspundere                                                                                                    |

#### Anexa 7

#### Declarație pe propria răspundere (\*)

, născut(ă) în localitatea SECTORUL 1, județul/sectorul București, având codul numeric , titular al C.I. cu seria BU, nr. 123456, eliberat la data de 31.12.2021, de către SPCLEP, candidat la

Subsemnatul(a), i, născut(ă) în localitatea SECTORUL personal 1500101 , itular al C.I. cu seria BU, nr. 123456, eliberat la concursul de admitere, organizat de ASE, declar pe propria răspundere că:

- nu am fost exmatriculat fără drept de reînmatriculare din ASE;
- nu voi urma concomitent două programe de studii de același nivel de finanțare și nu voi urma simultan mai mult de două programe de studii universitare, indiferent de ciclul de studii și forma de finanțare ale acestora;
- am fost înmatriculat la un alt program de studii universitare de licență, și am beneficiat de finanțare de la buget \_\_\_\_ semestre
- 🕅 nu am fost înmatriculat la un alt program de studii universitare de licență;
- 🔲 am absolvit o altă facultate;
- doresc să urmez concomitent două programe de licență finanțate de la bugetul de stat în ASE, întrucât am calitatea de olimpic internațional;

Am luat act de dispozițiile art. 35 alin. (7) și art. 122 alin. (5) din Legea învățământului superior nr.199/2023, cu modificările și completările ulterioare, potrivit căruia "O persoană poate fi admisă și îmmatriculară ca student concomitent la cel mult două programe de studii, indiferent de invățământ superior sau programe de studii, subvențile urmează studentul. O persoană poate definitivă între instituții de învățământ superior sau programe de studii, subvențile urmează studentul. O persoană poate beneficia de finanțare de la bugetul de stat pentru un singur program de studii universitare de scurtă durată, pentru un singur program de studii universitare de licență, pentru un singur program de studii universitare de master și pentru un singur program de studii doctorale."

#### De asemenea:

 - am luat cunoștință de prevederile documentului denumit Politica ASE în domeniul Protecției Datelor cu Caracter Personal, publicat pe site-ul ASE;

 - sunt de acord cu preluarea datelor cu caracter personal din SIIIR (conform art. 15 alin. (2) din OME nr. 3693/2024 pentru aprobarea Metodologiei-cadru privind organizarea admiterii în învățământul superior în ciclurile de studii universitare de scurtă durată, de licență, de masterat și de doctorat);

 - consimt, în mod expres și neechivoc, ca datele cu caracter personal ce mă privesc să fie prelucrate de către ASE prin mijloace automate și neautomate, în conformitate cu prevederile Regulamentului nr. 679 din 27 aprilie 2016 privind protecția persoanelor fizice în ceea ce privește prelucrarea datelor cu caracter personal și privind libera circulație a acestor date și de abrogare a Directivie 95/46/CE (Regulamentul general privind protecția datelor) emis de Parlamentul European și Constilui Uniunii Europene;

- am luat cunoștință de faptul că prezentul consimțământ este valabil pentru prelucrarea tuturor datelor cu caracter personal necesare susținerii concursului de admitere la studii universitare de licență, iar în situația în care voi fi admis, se extinde inclusiv pentru prelucrarea tuturor datelor cu caracter personal necesare încheierii contractului de studii, precum și pentru toate activitățile aferente gestiunii școlarității și a procesului de cazare pe întreaga durată a studiilor universitare de licență.

Prezenta declarație a fost dată în vederea înscrierii la concursul de admitere, la programele de studii universitare de licență din cadrul ASE, organizat pentru anul universitar 2025-2026.

\* dacă nu a beneficiat de finanțare de la buget, dar a fost înmatriculat la un alt program de studii universitare de licență la taxă, se va menționa "0" semestre

Data

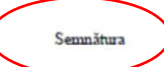

 (\*) - Este document generat automat în cadrul aplicației de înscriere. După generare, declarația trebuie semnată olograf și încărcată în platformă.

## PASUL 5: PLATA

Butonul "Vizualizează" din zona de plată devine activ după finalizarea încărcării tuturor documentelor obligatorii.

Plata efectuată cu cardul, direct prin procesatorul de plăți configurat în platforma de înscriere se validează AUTOMAT.

Plata efectuată prin orice altă metodă trebuie dovedită prin ordinul de plată/raportul tranzacției/chitanță și presupune validarea de către o comisie suplimentară.

|   | Plata pentru IF     Plata aferentă numărului de opțiuni alese pentru înscrierea la învățământ cu Frecvență |      |
|---|----------------------------------------------------------------------------------------------------|------|
|   | <ul> <li>Suma de achitat: 40 RON</li> <li>Nu există plăți înregistrate</li> </ul>                          |      |
|   | 🖻 VIZUALIZEAZĂ                                                                                             |      |
|   |                                                                                                    |      |
| ÷ | Plata                                                                                                    |      |
|   |                                                                                                    |      |
|   | Plata aferentă numărului de opțiuni alese pentru înscrierea la IF<br>Învățământ cu Frecvență               |      |
|   | Suma de achitat: 40 RON                                                                                    |      |
|   | Actualizarea plăților pe platformă poate dura până la câteva minute                                        |      |
| 1 | 🖻 PLĂTEȘTE CU CARDUL 🏾 🏦 ÎNCARCĂ ORDINUL DE PLATĂ                                                          |      |
| - | ) Istoric plăți                                                                                            |      |
|   |                                                                                                    | Nu e |
|   |                                                                                                    |      |

În această zonă se încarcă exclusiv dovezi de plată, <u>NU se încarcă adeverințe</u>! Adeverințele se încarcă în zona de documente.

După efectuarea plății se activează butonul de Trimite la Înscriere.

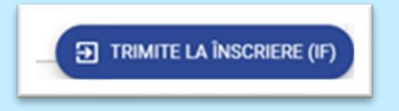

Apăsarea acestui buton trimite tot dosarul de înscriere către comisia responsabilă, în funcție de opțiuni și modul de plată, astfel:

- Dacă plata a fost efectuată cu cardul direct în platformă, dosarul va fi alocat direct comisiei aferente primei opțiuni alese.
- Dacă plata a fost efectuată prin alte metode și s-a încărcat Ordinul de plată, dosarul va fi alocat comisiei aferente primei opțiuni alese DOAR după validarea plății de către comisia Financiar.

După trimiterea dosarului la înscriere, statusul înscrierii va semnala că se așteaptă validare, urmând ca după Validarea de către comisie, candidatul să confirme fișa de înscriere.

Până la data de 10 iulie 2025 la ora 16:00 candidatul trebuie să aibă bifate toate etapele până la "Trimiterea la înscriere", inclusiv.

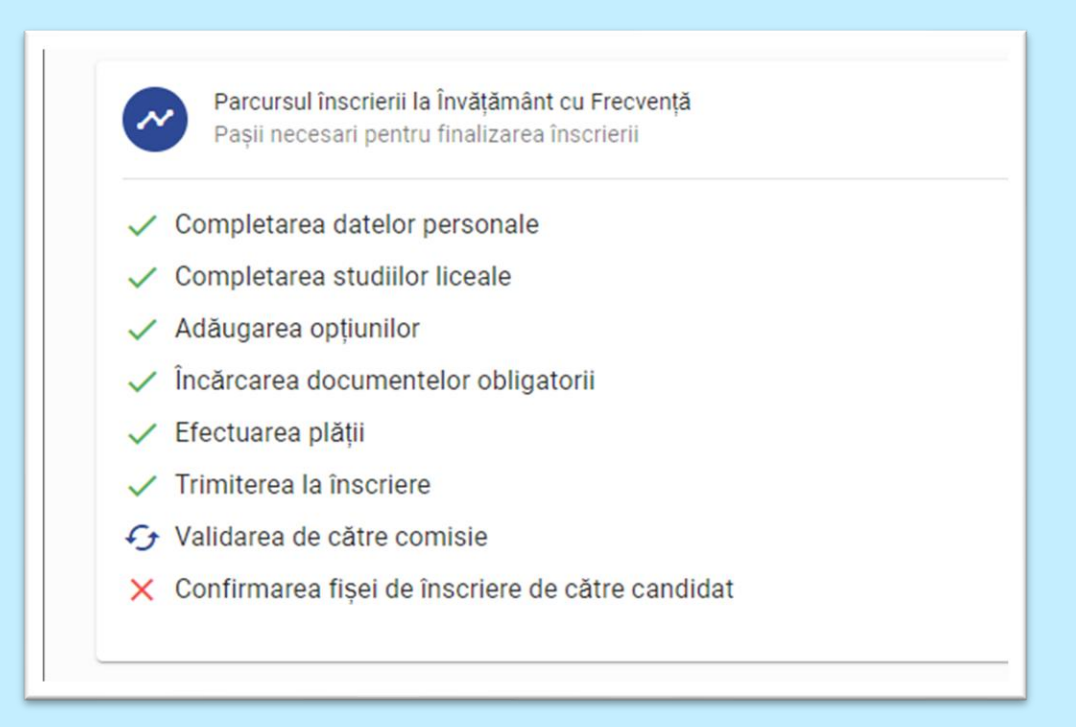

# PASUL 6: VALIDAREA FIȘEI DE ÎNSCRIERE

După validarea fișei de către comisie, se va primi un email de atenționare asupra faptului că trebuie confirmată fișa de înscriere.

CONFIRMĂ / RESPINGE FIȘA DE ÎNSCRIERE (IF)

Se accesează fișierul PDF "Fișă de înscriere" pentru vizualizare si, dacă toate informațiile sunt corecte, fișa se confirmă DOAR prin accesarea butonului "Confirmă". <u>Fișa de înscriere nu trebuie printată si semnată!</u>

| Confirmarea fișei la Învățământ cu Frecvență |        |
|----------------------------------------------|--------|
| [Fișă de înscriere] Fișă înscriere IF.pdf    |        |
| 😣 RESPINGE 🗸 CON                             | IFIRMĂ |

Până la data de 10 iulie 2025 la ora 16:00 candidatul trebuie să aibă bifate toate etapele până la "Trimiterea la înscriere", inclusiv. Candidații înscriși în ultimele ore, cel mai probabil, vor efectua Confirmarea fișei de înscriere după 10 iulie ora 16:00.

| 4                                                                   | CADEMIA DE STUDII ECONOMICE DI                                                         | N RUCI RESTI                                                                                                    |
|---------------------------------------------------------------------|----------------------------------------------------------------------------------------|----------------------------------------------------------------------------------------------------|
| ETCA DE ÎNCODIEDE NO 30                                             | 017                                                                                    | N 0000N2311                                                                                                    |
| <ul> <li>la concursul de admitere la stud</li> </ul>                | ii universitare de licență, forma de învâțămă                                          | nt cu frecvență, sesiunea iulie 2023                                                                            |
| Nume: CHEPCLI                                                       | OVP: 20                                                                                | Achitat: 0 RON                                                                                                  |
| C1: Seria GD Nr. 3208<br>Nr. telefon: 38098248                      | Elberat de: 511<br>Email: koro                                                         | la data: 18.07.2022                                                                                             |
| Jud. naștere: Altă Țai                                              | Loc. nagtere: Altá                                                                     | Tarā                                                                                                    |
| Dată naștere: 04.07.2<br>Adresă: Urmina, just 485 Tară, în          | Nationalitate: AZNEANĂ                                                                 | Sex: Peminin                                                                                                    |
| Tata: DHYTRO                                                        | Mama: OLI                                                                              |                                                                                                    |
| Opțiuni:                                                            |                                                                                        |                                                                                                    |
| 1. 49 - Drept - Buget<br>Statuturi sceniale Branka de scetutiordeni | South slatti Incovere                                                                  |                                                                                                    |
| Declarați:                                                          |                                                                                        |                                                                                                    |
| Inu am fost exmatriculat fárá drept de                              | reînmatriculare din ASE;<br>na da studi fanastate de la buset i de stat institución de | ind for a superior and the set of the for                                                                       |
| de studi universitare, indiferent de ni                             | velui și forma de finanțare ale acestora;                                              | ense e y ne vo ame smaran ma mat at olua programe                                                               |
| Lionu: Lionu Altá Tará                                              | am de studi universitare de licență;<br>Specializare: Ait P                            | in the second second second second second second second second second second second second second second second |
| Durată studi (ani): 6                                               | An absolvine: 2023                                                                     | Forma: ZI                                                                                                    |
| Limba primei probe scrise: Română<br>Medie bacele areat: 8.04       | Linbi studiate: 1 Română 2.Engleză                                                     | Adeverință: Nr. 1 An 2023<br>Notă departulare: 7.50                                                             |
| Comisia 12 (DRI)                                                    | Operator: Cana                                                                         | Data înscrieni: 9 iule 2023 13:40                                                                               |
| Declar că datele list                                               | ate in acest document sunt conforme cu cele                                            | pe care le-am declarat la inscriere                                                                             |
| Semnitura candidatului.                                             | Semnitura preset                                                                       | intelui comisjei.                                                                                               |
|                                                                     |                                                                                        |                                                                                                    |
|                                                                     |                                                                                        |                                                                                                    |